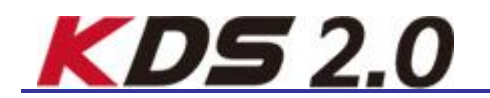

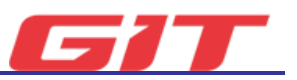

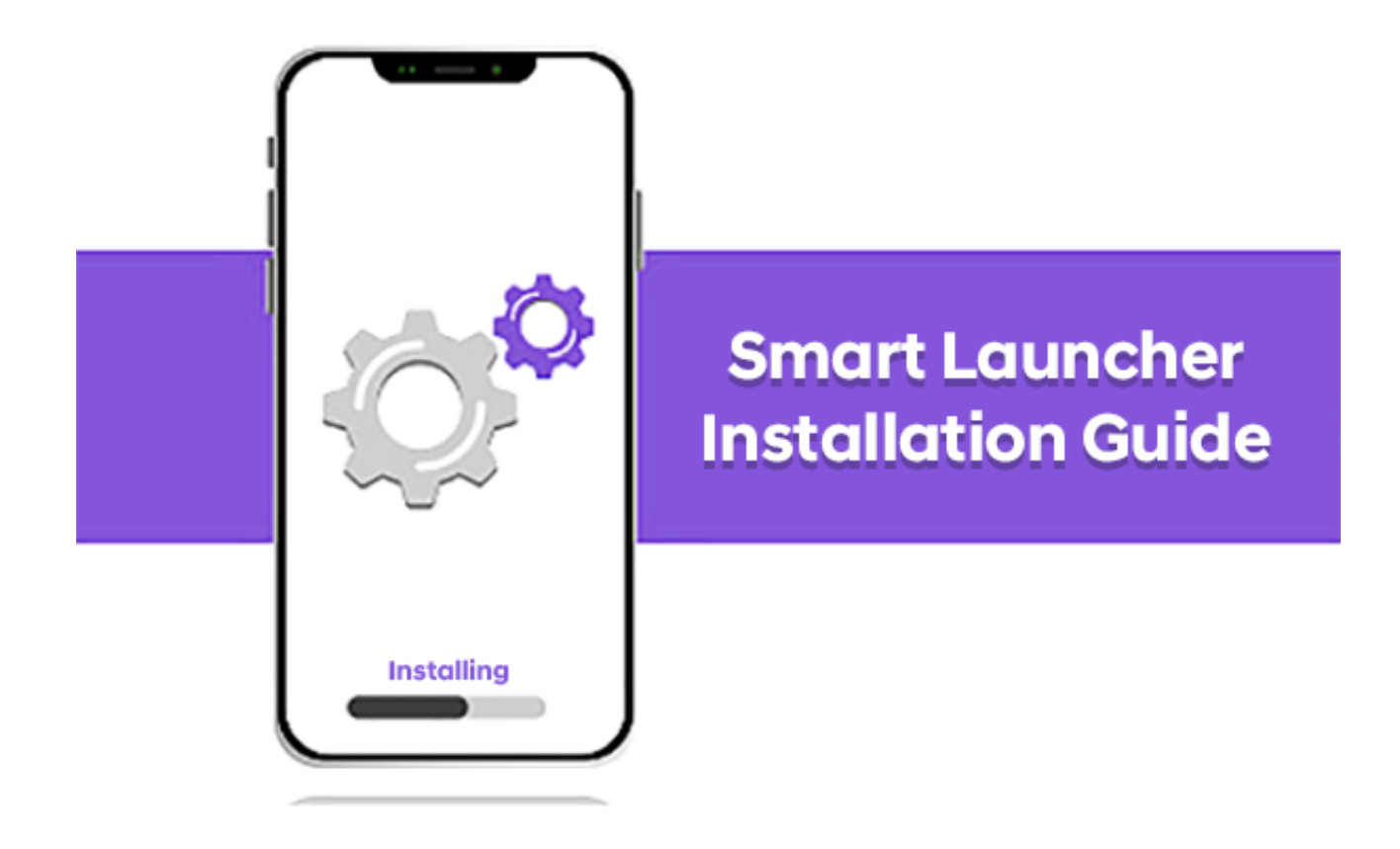

#### **Download Smart Launcher**

| Web Site URL | http://m.site.naver.com/0NyZn |  |  |
|--------------|-------------------------------|--|--|
| QR Code      |                               |  |  |

# Preparation guide and precautions before installation

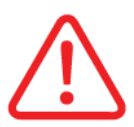

Before installing the software, read fully to understand the instructions and precautions before proceeding with the installation. The installation guide screen may differ depending on the Android OS specification.

- Before installation, keep the tablet fully charged (70% or more recommended).
- Check the network connection. Equipment authentication cannot be performed during offline installation.
- It is recommended to proceed with the installation after factory reset of the tablet.
   (Before factory reset of tablet, back-up the necessary data.)
- KDS 2.0 and KDS cannot be operated on one tablet, and when KDS 2.0 is installed, the installed KDS is automatically deleted.
- Complete product and usage period certification with the license key supplied by GIT.
- Do not disclose your license information to others.
- Please keep a separate note of the license information provided.

## Smart launcher application installation

Smart Launcher is an application that performs authentication, download and installation of KDS 2.0 products.

#### **GIT SMART LAUNCHER**

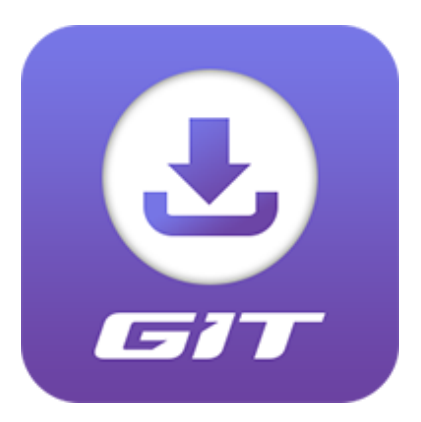

- 1. Download the application through the QR code or download link provided by GIT.
- 2. The QR code or download link information of the Smart Launcher will be provided by the email of our website, sales, agency or support representative.

Application installation using QR code

- 1. Prepare the QR code provided in advance.
- 2. Run the tablet's camera application.
- 3. Recognize the QR code with the camera app and go to the connected web page.

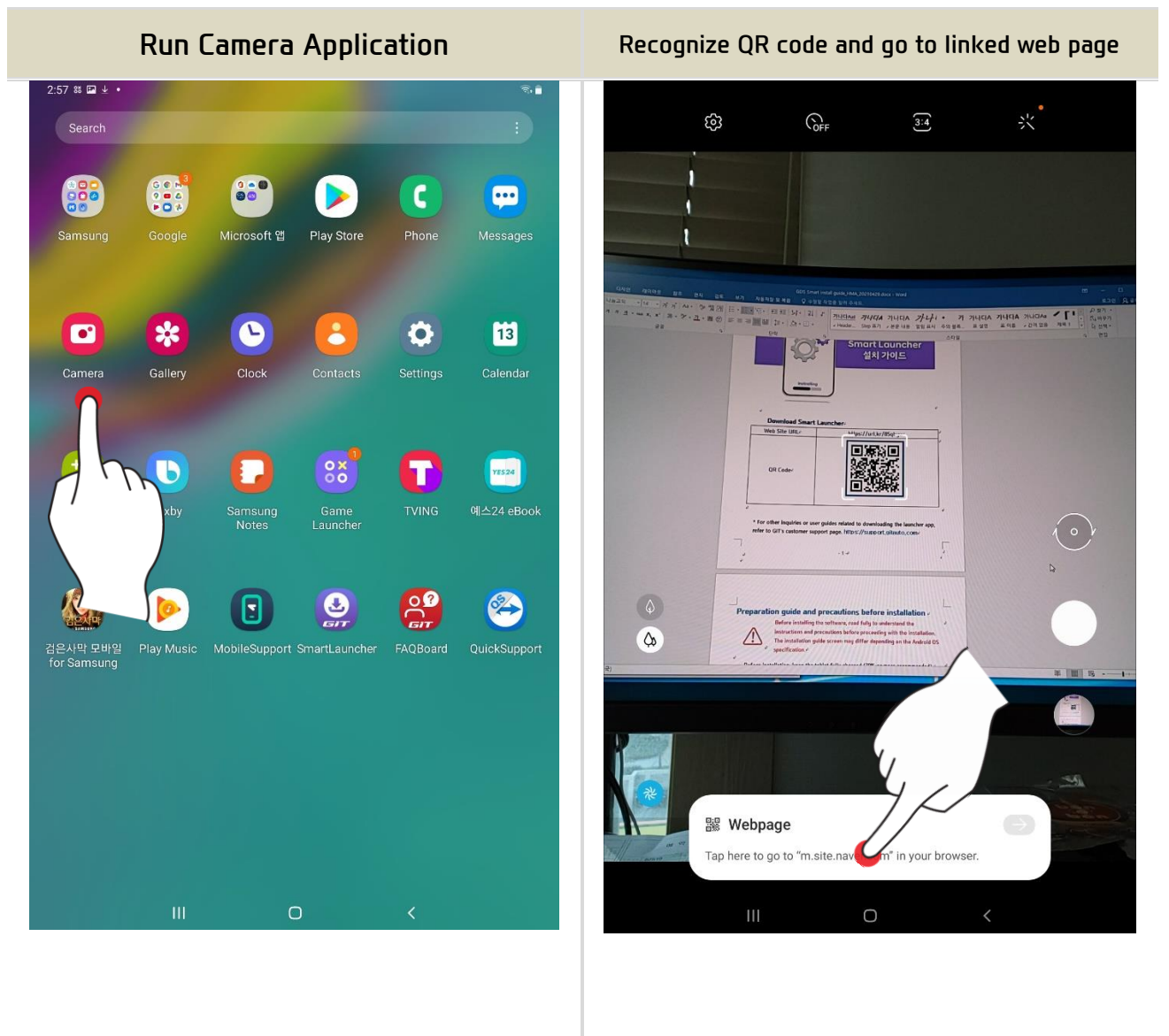

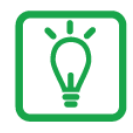

Depending on the Android version and tablet specifications, the QR code may not be recognized by the default camera application. How to Solve:

- 1. Use another QR code reader application and download it.
- 2. Enter the URL link((<u>http://m.site.naver.com/0NyZn</u>) into the address bar of the web browser on the tablet to download it directly.
- 4. Tap the SmartLauncher.zip file on the connected web browser and download it.
- 5. When the download is complete, go to [Download] folder in Android "MY File" app.
- 6. Press and hold the zip file for at least 2 seconds to extract.
- 7. After selecting the file, tap the menu button on the top right.
- 8. Extract the SmartLauncher.zip file.

| Download the file                                                                                        | Select the file to extract                             |  |  |
|----------------------------------------------------------------------------------------------------|--------------------------------------------------------|--|--|
| 1:43 🖬 O 1 · 🕄 🖏                                                                                         | 2:43 圖 器 🖲 •                                           |  |  |
| < > ☆ a m.site.naver.com ♂ @ ☆ ⑰ Ξ                                                                       | 🥏 1 selected 🔂 🕄                                       |  |  |
| ■ QR코드 캔딩 × +                                                                                            | Recent files     Downloads                             |  |  |
| SmartLauncher(E/G)                                                                                       | Categories                                             |  |  |
| ex Smarture ex                                                                                           | Images SmartLauncher 1011.zip<br>Agr 29 200 Ph 4.03 MB |  |  |
| Ahe convect Solow he publication Thorizonta Laborat IRL 2. Unip Shran weight Re 3. Intel Shran weight Re | Videos                                                 |  |  |
| 4 What the instal GOS Smart/KDS 2.0 via Online Downtion                                                  | Audio                                                  |  |  |
|                                                                                                    | Documents                                              |  |  |
|                                                                                                    | ✓ Downloads                                            |  |  |
|                                                                                                    | APK Installation files                                 |  |  |
|                                                                                                    | > Internal storage<br>22.58 GB / 64.00 GB              |  |  |
|                                                                                                    | SD card<br>Not inserted                                |  |  |
|                                                                                                    | Gamsung Cloud Drive<br>Not signed in                   |  |  |
|                                                                                                    | ConeDrive<br>Not algred in                             |  |  |
|                                                                                                    | Coogle Drive<br>Not signed in                          |  |  |
|                                                                                                    | Network storage                                        |  |  |
|                                                                                                    | See what's taking up space on your tablet.             |  |  |
|                                                                                                    | ■ 1 item                                               |  |  |
| III O <                                                                                                  |                                                        |  |  |

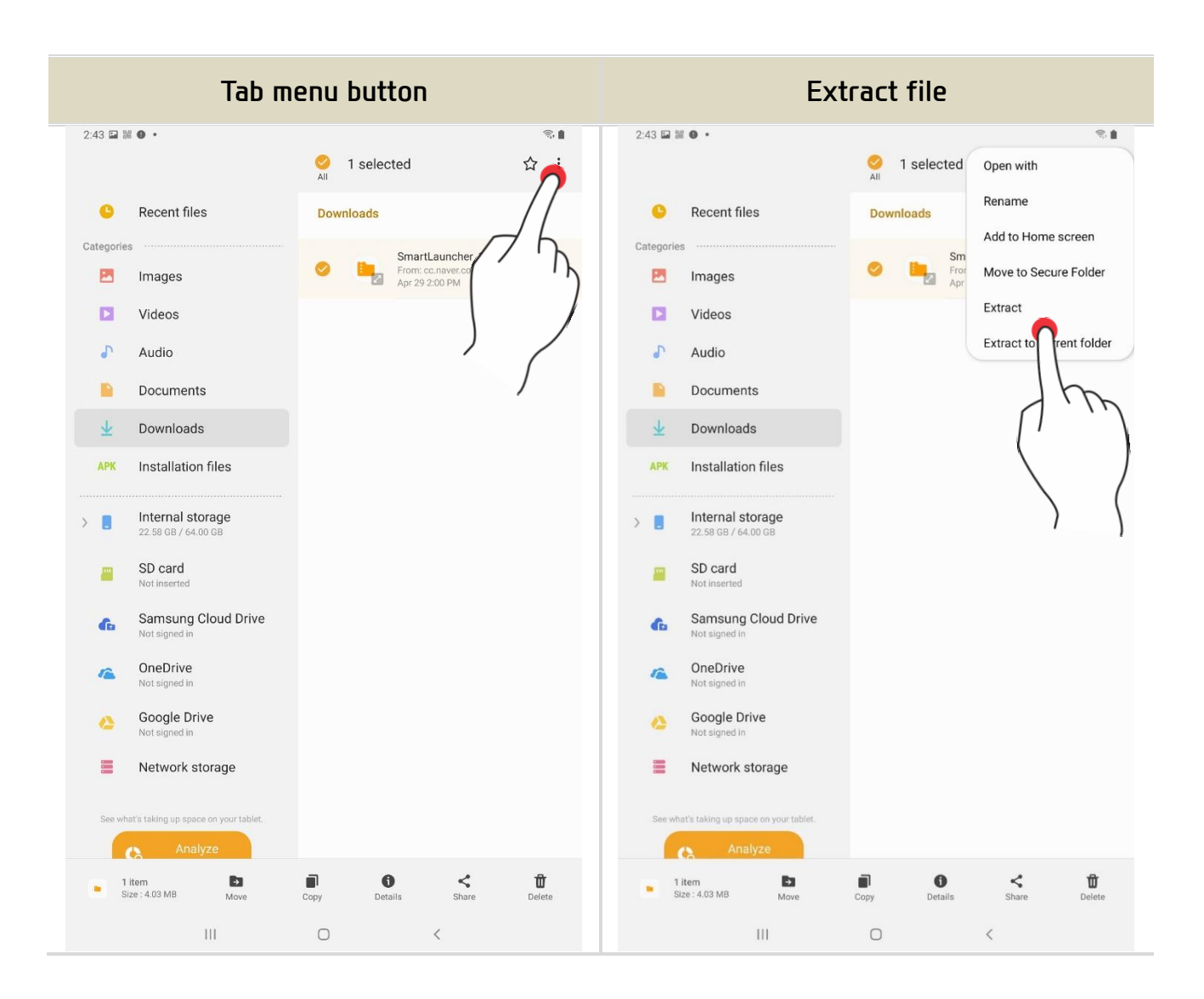

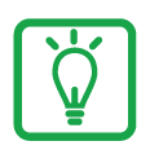

# If you cannot find "SmartLauncher.apk"

 Search in [Internal storage> Download] in Android "My Files" App

# 9. Run the SmartLauncher.apk file. 10. Run "Installation" and "Open"

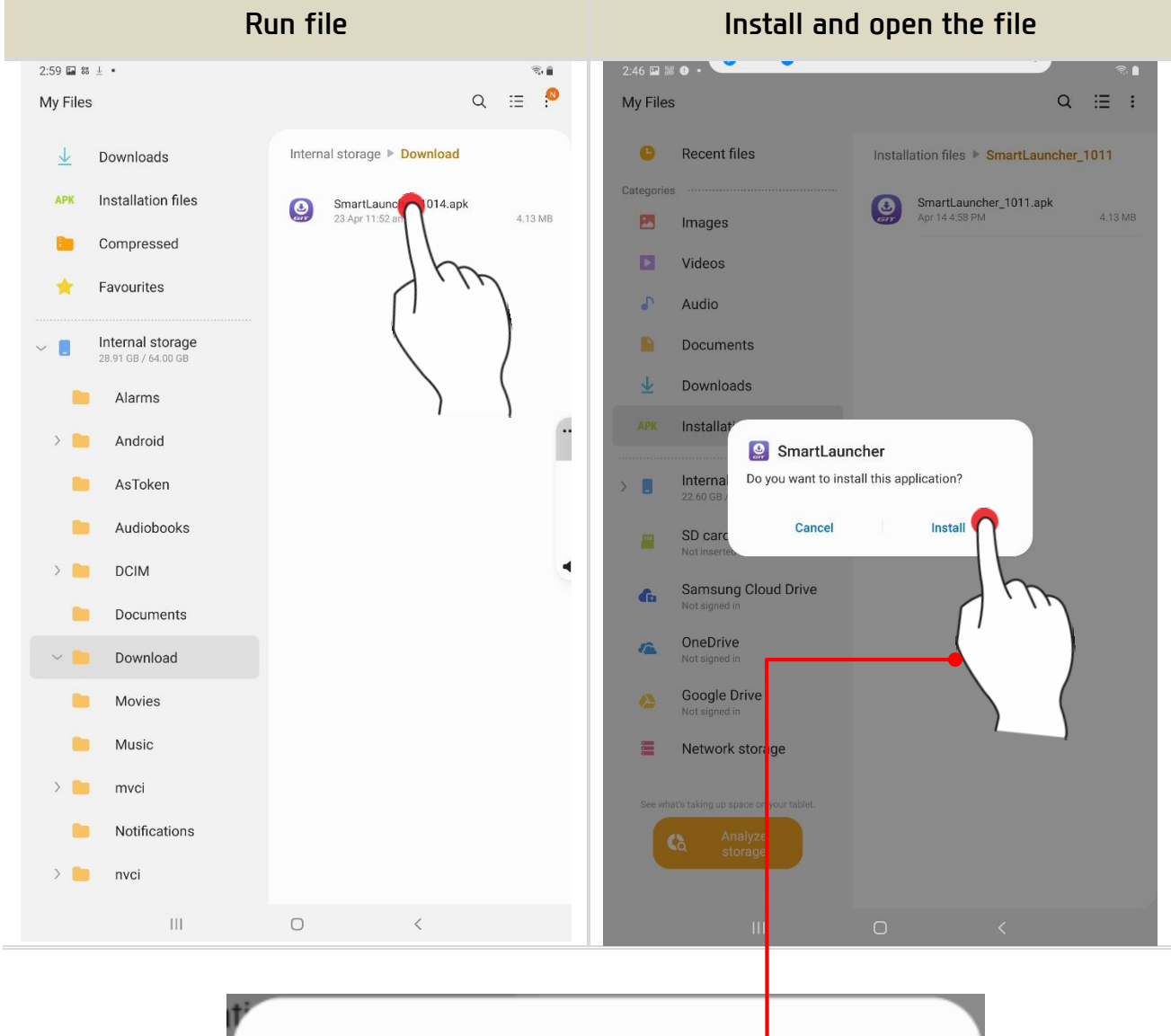

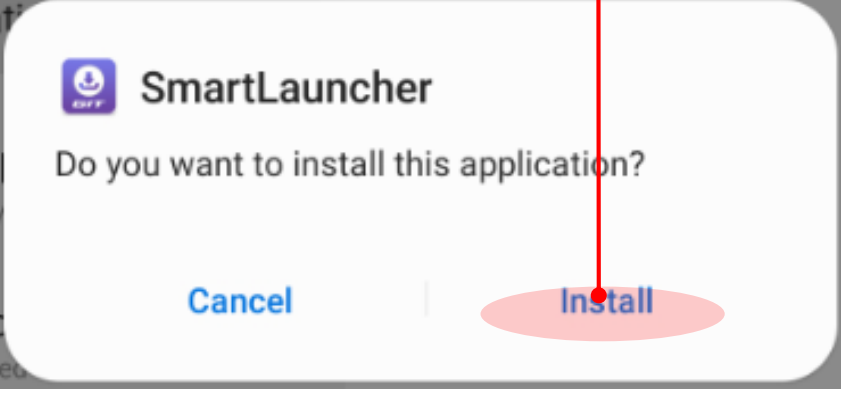

#### Install

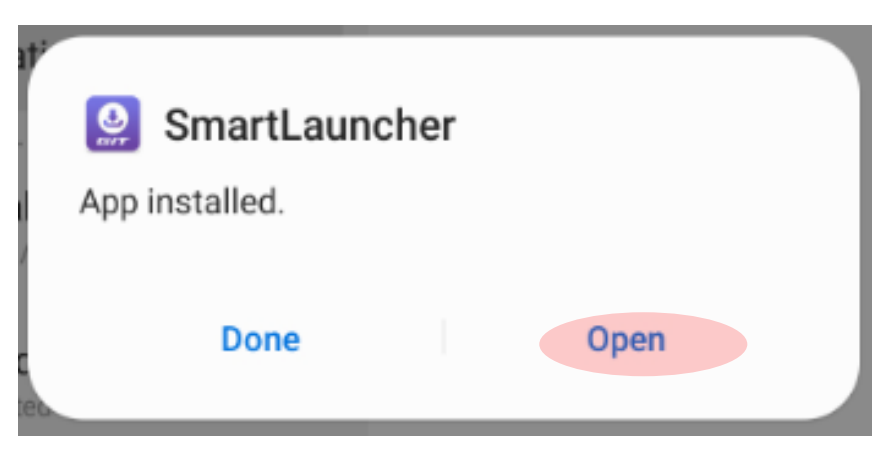

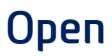

- 11. "Activate" device admin app.
- 12. Set the permission to access the Smart Launcher app.

| Run using admin app                                                                                                    | Samsung Knox consent check                                                                                                    |  |  |
|----------------------------------------------------------------------------------------------------|----------------------------------------------------------------------------------------------------|--|--|
| 2:47 🖬 🕌 🖲 🔹 📦                                                                                                    | 2:47 🖬 籬 🛛 •                                                                                                    |  |  |
| Activate device admin app                                                                                                    | KLMS Agent                                                                                                    |  |  |
| SmartLauncher Activating this admin app will allow SmartLauncher to perform the following actions: Manage applications Install, uninstall, disable, enable, and query app state. Restrict ability to install or uninstall specific apps. | Consent to the Collection and Use of Personal<br>Information (For Samsung Knox)<br>Samsung Electronics Co., Ltd. (hereinafter referred to as the "Company") will collect<br>the following information from you when you first use our services.<br>When consenting to the collection and use of personal information according to this<br>Privacy Policy Agreement, the User has the right to refuse the collection and use of<br>"personal information except the minimum required information."<br>For more information about how personal information is processed, please refer to<br>our Privacy Policy disclosed at https://www2.samsundknox.com/ko/device-privacy |  |  |
|                                                                                                    | -policy-korea_ko or the Privacy Policy disclosed in Samsung Knox Privacy Policy<br>in Settings on your device. In the event of any conflict between the terms of this<br>Consent and the Privacy Policy, the terms of this Consent shall prevail.                                                                                                    |  |  |
|                                                                                                    | Consent to the Collection and Use of Personal Information (Required)<br>* You may refuse to consent to the collection and use of required information, but<br>you will not be able to use our services because this information is necessary for us<br>to provide the services.<br>- Items to be collected:                                                                                                    |  |  |
|                                                                                                    | ① Data for device registration and license management: Samsung Knox license<br>key, IMEI, Serial Number or ADB Number, model name and description of the mobile<br>device, terminal OS version/build number, MCC (mobile country code), MNC (mobile<br>network code), country ISO code, CSC code (customer software configuration), client<br>time zone, Knox SDK version, Knox SDK API usage time/frequency, B2B application<br>package name/version/hash data using Knox SDK                                                                                                    |  |  |
|                                                                                                    | Data for product and service improvement and analysis: Samsung Knox container<br>ID/statt/ 'activation time/number of logins, login history, Knox resettable ID<br>(generation inform service application status, device configuration<br>inform s results and time<br>- Product license management: Product license verification,                                                                                                    |  |  |
| Jul                                                                                                    | <ul> <li>agement<br/>vice improvements and analysis: Product and service<br/>listics, or demographic analysis</li> <li>Dev</li> <li>ergstration and license management data: 5 years after expiration<br/>t and service improvement, analysis data: 5 years after termination of<br/>serv</li> <li>I have read and agree to all the terms and conditions above.</li> </ul>                                                                                                    |  |  |
| Cancel Uninstall Activate                                                                                                    | CANCEL CONFIRM                                                                                                    |  |  |
|                                                                                                    |                                                                                                    |  |  |

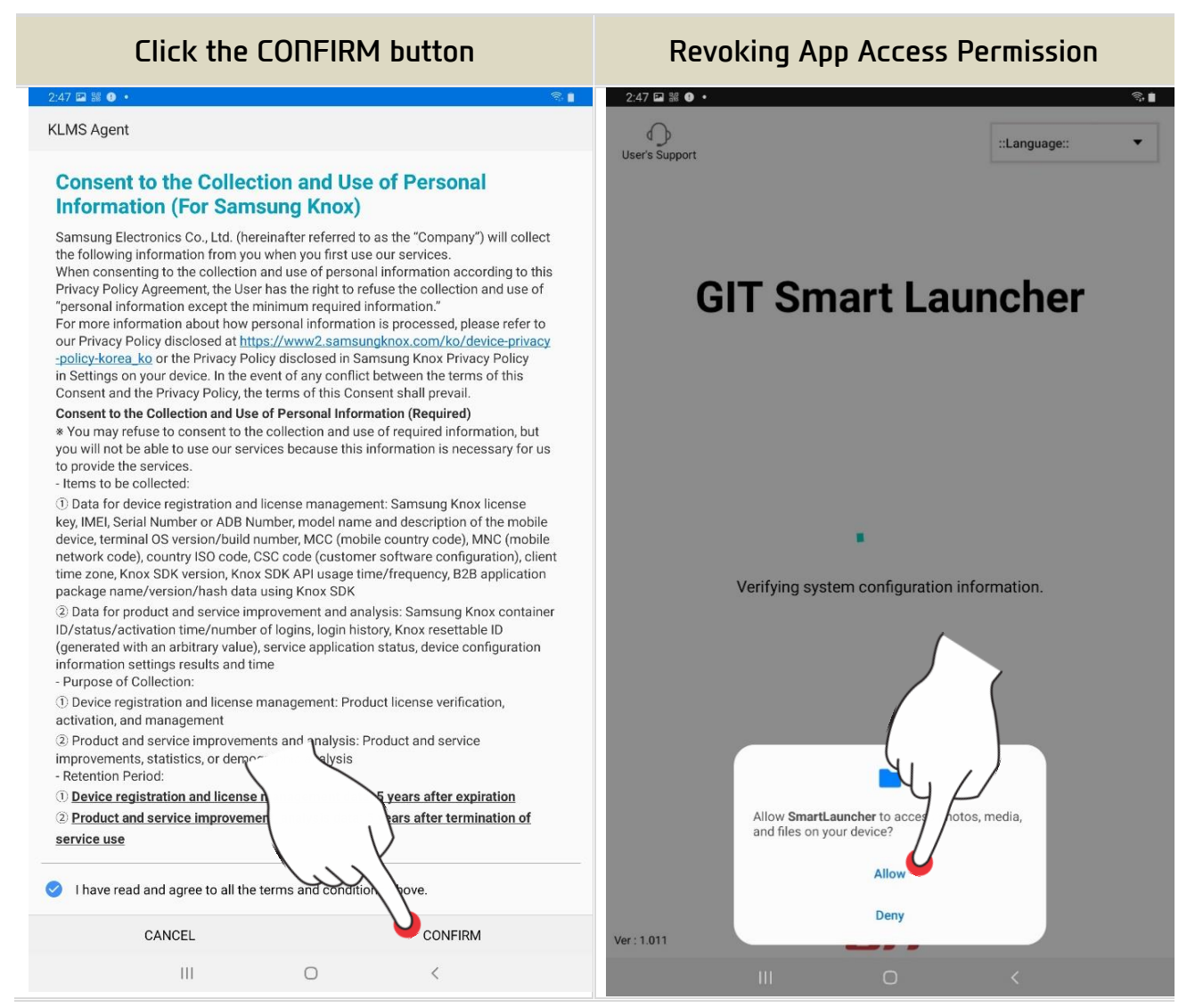

#### Smart launcher installation complete

#### KDS 2.0 certification/installation

This is the step of product authentication, download, and installation with the smart launcher.

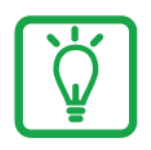

# When you reinstall KDS 2.0

You will have the message below. Select [Use existing license]. Then, skip step 1 and go straight to step 2.

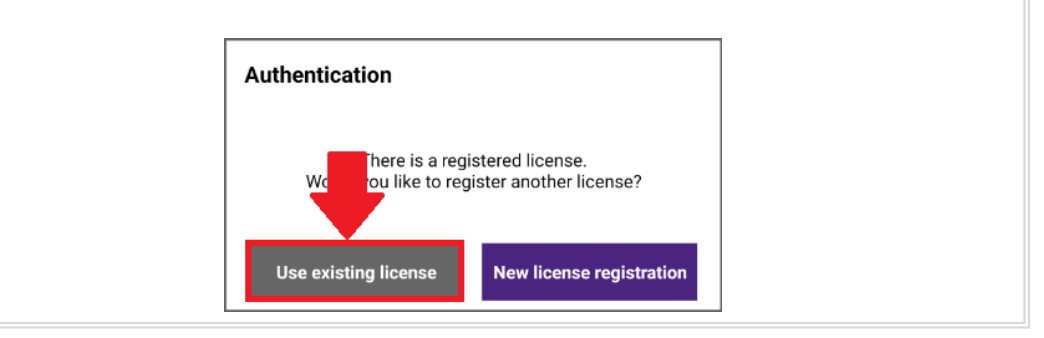

 Enter the license key (16 digits of English + number combination) correctly. (Manufacturer and expiration date are set according to the license key.)

After license authentication is complete, enter login information and tablet serial information to proceed with the installation.

License Key Registration Login and tablet serial input 2:56 🖬 ± № 1 User's Support ::Language:: • User's Support ::Language:: • Authentication Authentication Please enter your GSW ID/Password. If you forgot your password, please find your password through GSW and try Hello again. This is the product registration screen for using GIT diagnostic software. Refer to the license registration guide and proceed with license key authentication. License Info ۰Key Ν xxxx - xxxx - xxxx - xxxx / Europe / General / Maker Expiration Date 2021-12-31 ок n User ID •) Password **@** Ver : 1.014 G17 ...\*  $(\mathbf{i})$ 0 GIF To • මා 🛄 Tablet Serial . 5 7 2 3 4 6 8 9 0 Del 1 н ㅈ ٦ ٨ ш 4 ŧ Н -11  $\propto$ ok L 0 2 5 1 + ŀ 1  $\odot$ Ŧ π π т \_ Ŷ = Ctrl !#1 하구어 Kr/En  $\langle \rangle$ GIT Ш <

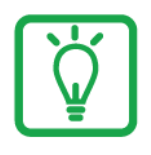

### User ID and Password

You can log in with KDS2.0 with KIA GSW account. KIA Europe-General GSW (<u>https://www.kia-hotline.com</u>).

- 2. Select the installation method.
- 3. When the online download of the installation data is completed or the installation USB is connected, the installation proceeds automatically.

| Select the installation method                                           | Data download and installation                                                                          |                |  |
|--------------------------------------------------------------------------|----------------------------------------------------------------------------------------------------|----------------|--|
| 3:02 III № ● •     % ■       O     User's Support                        | 10:04 🖾 M 📾<br>User's Support                                                                           | ::Language:: 👻 |  |
| Install                                                                  | Install                                                                                                 |                |  |
| Choose how to install diagnostic software.                               | Online Download                                                                                         |                |  |
|                                                                          | Downloading installation data.<br>When the download is complete, the installation starts automatically. |                |  |
| Ĩ₽Ĩ <b>₽</b> Ĩ <b>₽</b> ĹIJ                                              | Version                                                                                                 |                |  |
| Download the installation data and proceed.                              | Item                                                                                                    | Version        |  |
| Please stay online.                                                      | Software                                                                                                | -00-0001       |  |
| Online Download                                                          | Resource                                                                                                | -00-0001       |  |
|                                                                          | System                                                                                                  | -00-0001       |  |
| ₽ → □                                                                    | Support App -00-0001                                                                                    |                |  |
| After connecting the recovery USB to the tablet, touch the button below. | I                                                                                                    | Cancel         |  |
| Close                                                                    |                                                                                                    |                |  |
|                                                                          |                                                                                                    | 0 <            |  |

Perform "Online Download Installation" as a default. Installation using USB memory stick is only supported in some countries with inadequate Internet access.

# Installation complete

After Installation is complete, please log in with your GSW TI account information to use the KDS 2.0 software.

If you have any questions about using the software, please refer to the user's manual.

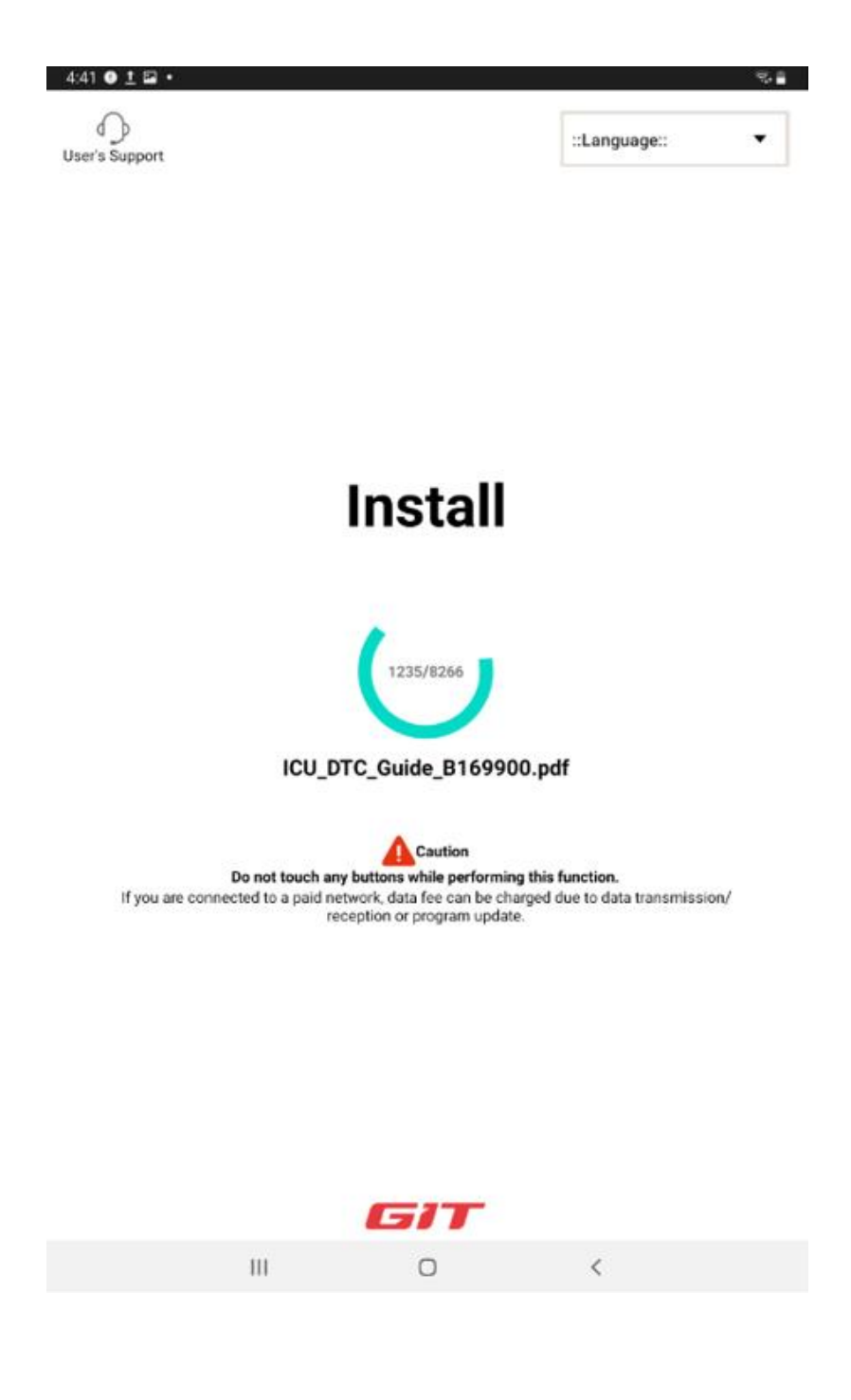